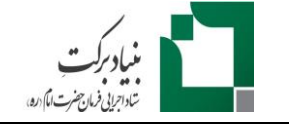

صفحه 1 از 10 راهنمای ثبت نام در قسمت اجتماع محور اپلیکیشن

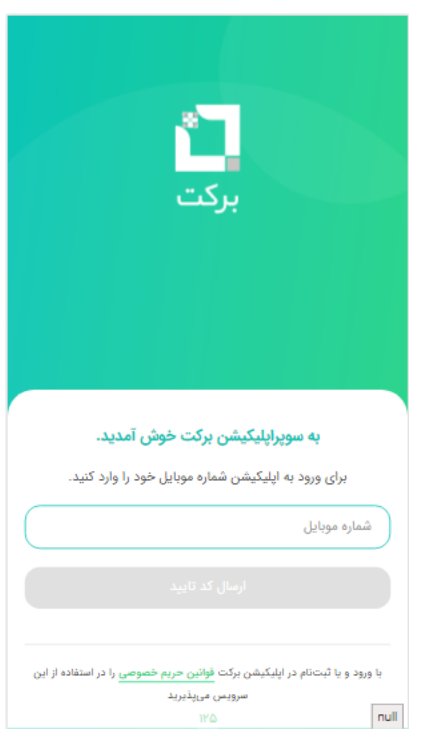

" سايت در ابتدا با ورود به <u>https://app.barkat.ir/app.barkat.ir</u> شکل روبرو نسبت به وارد کردن شماره موبایل که سیم کارت به نام متقاضی باشد اقدام می نماید.

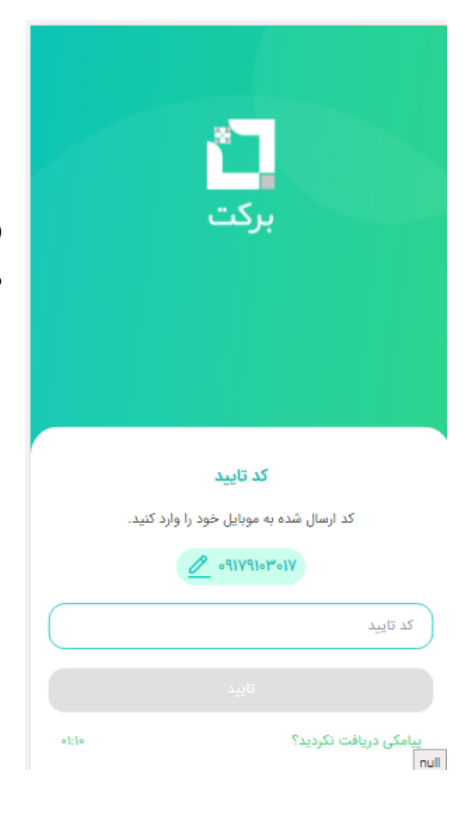

و پس از ارسال پیامک ارسالی حاوی کد ورود یکبار مصرف آن را در قسمت مشخص شده وارد نمایید .

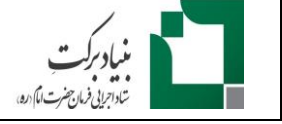

راهنمای ثبت نام در قسمت اجتماع محور اپلیکیشن

صفحه 2 از 10

## ۹- ورود به قسمت مشاغل خرد و خانگی

سپس در صفحه اصلی اپلیکیشن، قسمت **مشاغل خرد و خانگی** را انتخاب کنید.

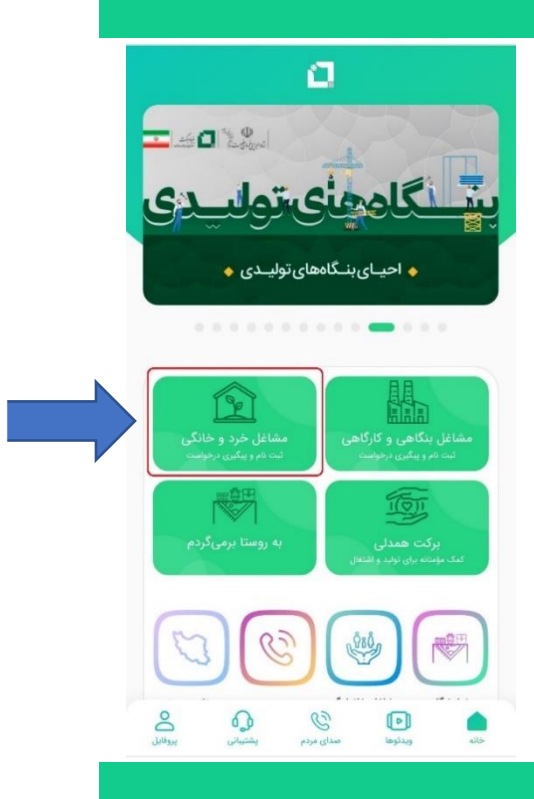

۲- انواع گزینه ها در صفحه ثبت نام اجتماع محور:

- چنانچه قبلاً ثبت نام نکرده باشید، گزینه "ثبت نام در طرح اجتماع محور" برای شما فعال می شود. با انتخاب این گزینه می توانید فرآیند ثبت نام را آغاز کنید.
- چنانچه قبلاً در این قسمت ثبت نام کرده باشید، گزینه "ثبت نام در طرح اجتماع محور "غیرفعال و گزینه "پیگیری وضعیت ثبت نام" برای شما فعال خواهد شد. با انتخاب این گزینه می توانید ببینید درخواست شما در حال حاضر در کدام مرحله قرار دارد. (این بخش هنوز راه اندازی نشده است.)
- متقاضیانی که درخواست آن ها مورد تایید قرار می گیرد، به بانک معرفی شده و گزینه "تکمیل ثبت نام طرح اجتماع محور" برای آن ها فعال می شود. این موضوع با ارسال پیامک به متقاضی اطلاع رسانی می شود تا وی با مراجعه به این بخش، اطلاعات تکمیلی خود را به منظور ارسال به بانک ثبت نماید.

\*هر **گدملی** تنها یک بار می تواند در قسمت مشاغل خرد و خانگی ثبت نام کند. لذا چنانچه قبلاً با یک کدملی ثبت نام کرده اید و درخواست شما رد شده است، امکان ثبت نام مجدد برای آن کدملی وجود ندارد.

دانشربنیان در مناطق محروم مبتنی بر مشارکت جامعهی محلی، پشتیبانی تامین و تکمیل چرخهی تولید در دستور اقدام قرار میگیرد.

الگوی سحاب الگوی آسمان مشاغل خانوادگی مهاجرت معکوس

آیین نامه سرمایه گذاری حمایتی اشتغال برکت (سحاب)، با تمرکز بر سطح فردی و گروهی و با هدف توانمندسازی اقتصادی با تمرکز بر ایجاد اشتغال، افزایش درآمد و ارتقای سطح زندگی و معیشت خانوارهای مناطق روستایی، طراحی پنجگانه و تقویت آن، افزاد را به سمت ایجاد و استفاده از فرصتهای شغلی بر اساس ظرفیتهای فردی و محیطی نومی میدهد. در این طرح فرآیندهایی از قبیل تشکیل سوق میدهد. در این طرح فرآیندهایی از قبیل تشکیل روستا، شناسایی و احراز اهلیت فنی و اعتباری متقاضیان، تشکیل صندوقهای قرض الحسنه، آموزش، تامین مالی، خرید نهادها، استقرار و پایدار سازی طرح، با کمک تسهیلگران و مجریان طرح های اشتغالزایی انجام می شود.

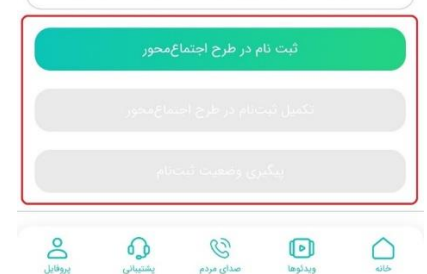

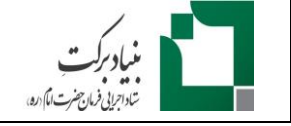

راهنمای ثبت نام در قسمت اجتماع محور ایلیکیشن

صفحه 3 از 10

## ۳- انتخاب نوع طرح:

در صفحه بعد، می بایست نوع ثبت نام خود را مشخص کنید. \* تنها افرادی که از طریق صندوق ذخیره بسیجیان معرفی شده اند می توانند از طریق گزینه "طرح توانا (کاربران شتاب)" ثبت نام کنند. لذا متقاضایان بنیاد برکت فقط گزینه <mark>ثبت نام عمومی اجتماع</mark> **محور** را انتخاب نمایند .

#### ثبت نام طرح اشتغالزايي اجتماعمحور

>

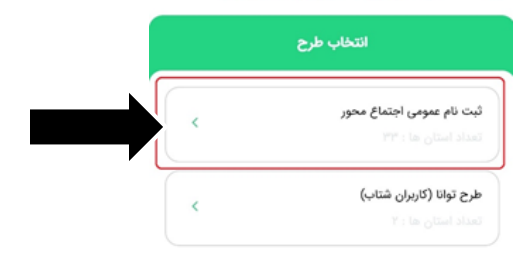

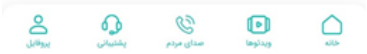

مراحل ۴ تا ۷ برای کسانی که از طریق گزینه "ثبت نام عمومی اجتماع محور" و مراحل ۸ تا ۹ برای کسانی که از طریق گزینه "طرح توانا (کاربران شتاب)" ثبت نام میکنند صادق است. مراحل ۱۰ به بعد، مشترک می باشد:

<sup>‡</sup>- انتخاب روستای محل سکونت

چنانچه گزینه "ثبت نام عمومی اجتماع محور" را انتخاب کرده باشید، در فرم بعدی می بایست از لیست نمایش داده شده، **روستای محل سگونت** خود را انتخاب کنید. در صورتی که روستای محل سکونت شما در این لیست نمایش داده نمی شود به منزله اتمام زمان ثبت نام در آن روستا می باشد.

\*تذکر مهم: امکان ویرایش روستای محل سکونت وجود ندارد و چنانچه روستای اشتباه را انتخاب نمایید، در خواهد شد.

### ثبت نام طرح اشتغالزايى اجتماعمحور

>

## روستاهای مشمول طرح

درحال حاضر امکان ثبتنام در طرح اشتغالزایی اجتماعمحور برای ساکنین روستاها و شهرهای ذکر شده در لیست زیر وجود دارد. اگر محل سکونت شما یکی از روستاهای مذکور است، میتوانید در این طرح ثبتنام کنید.

| ) جستجوی محل سکونت |   |
|--------------------|---|
| شهر                | < |
| جان                | < |
| رس                 | < |

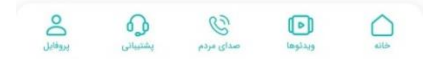

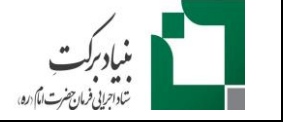

# مشاهده و آماده سازی مدارک مورد نیاز برای ثبت نام:

در صفحه بعدی شرایط و مدارک مورد نیاز برای ثبت نام ذکر شده است. لذا خواهشمند است پیش از شروع ثبت نام نسبت به آماده سازی این مدارک اقدام فرمایید.

### ثبت نام طرح اشتغالزايي اجتماعمحور

نسبت به آمادهسازی این مدارک پیش از شروع ثبتنام اقدام فرمایید:

- ۱. تصویر پرسنلی متقاضی
- ۲. تصویر صفحات اول و دوم شناسنامه
- ۳. تصویر صفحات سوم و چهارم شناسنامه
- ۴. تصویر صفحات پنجم و ششم شناسنامه
- ۵. تصویر صفحات هفتم و هشتم شناسنامه
  - ۶. تصویر روی کارت ملی
  - ۷. تصویر پشت کارت ملی
- ۸. تصویر آخرین مدرک تحصیلی (برای متقاضیانی که تحصیلات آن ها کاردانی و بالاتر می باشد)

#### افراد زیر ۱۸ سال و بالای ۶۰ سال مجاز به ثبتنام نمیباشند.

#### 🛆 توجه داشته باشید که:

شماره موبایل ثبت شده:

- فرمت مورد پذیرش برای تصاویر JPG, JPEG و PDF است.
- حجم قابل پذیرش برای هر تصویر، حداکثر ۴ مگابایت میباشد.
- تصاویر صفحات شناسنامه به صورت دو به دو با هم تهیه شود.
  (در مجموع ۴ تصویر باید بارگذاری شود)
- تصاویر پشت و روی کارت ملی، به صورت مجزا تهیه شود. (در مجموع ۲ تصویر باید بارگذاری شود)

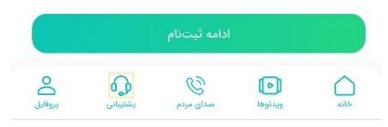

ثبت نام طرح اشتغالزايى اجتماعمحور

ثبتنام صرفا از طریق ثبت کدملی و اطلاعات هویتی صاحب

شماره موبایل امکان پذیر می باشد.

لطفا کد ملی خود را وارد کنید\*

کد ملی

## - ثبت کد ملی (متقاضیان عمومی):

در گام بعد می بایست **کد ملی** خود را در قسمت مشخص شده وارد نمایید.

\*در صورتی که کملی وارد شده با کدملی

**صاحب سیم کارت** مطابقت نداشته باشد اجازه ادامه ثبت نام،

داده نخواهد شد.

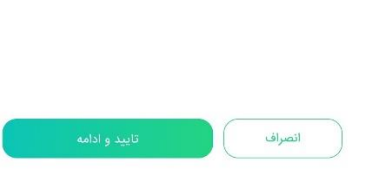

کان ویدئوها مدان بردم پیشیانی پروانل

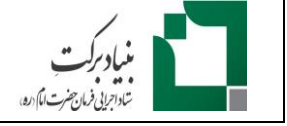

۳ احراز هویت ۲- ثبت اطلاعات دقیق محل سکونت (متقاضیان عمومی):

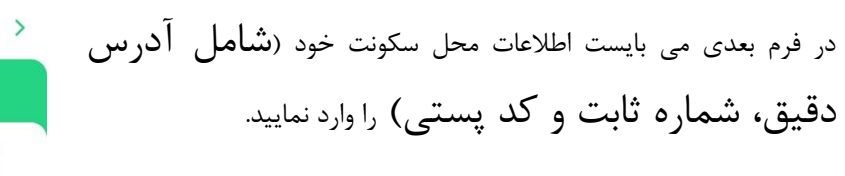

| ثبت نام طرح اشتغالزایی اجتماعمحور |  |
|-----------------------------------|--|
| مراحل احراز هویت                  |  |

۲)-

اطلاعات هويتى

 $(\mathbf{1})$ 

| ننگستان | شهرستان: ا       |             | بوشهر                              | استان:            |
|---------|------------------|-------------|------------------------------------|-------------------|
| لوار    | دهستان: <b>د</b> |             | دلوار                              | بخش:              |
|         | شهر:             |             | گرگور                              | روستا: أ          |
|         |                  |             |                                    | محله: •           |
|         |                  |             |                                    | آدرس*             |
|         |                  |             |                                    | آدرس              |
|         |                  |             |                                    |                   |
|         |                  |             |                                    |                   |
|         |                  |             |                                    |                   |
|         |                  |             | ىل سكونت*                          | تلفن مح           |
|         | (०४६             | ምሥልልለለፃዓ ፡ረ | ىل <b>سكونت∗</b><br>محل سكونت(مثا∣ | تلفن مح<br>تلفن ، |
|         | (orr             | ): PPAAA99  | بل <b>سکونت*</b><br>محل سکونت(مثال | تلفن مح           |

## ۸- ثبت اطلاعات هویتی:

در فرم بعدی، اطلاعات هویتی خود را وارد نمایید. **اطلاعات هویتی افراد، در** 

<mark>همان لحظه</mark> از سیستم ثبت احوال استعلام

**گرفته می شود و در صورتی که کاربر، اطلاعات اشتباه ثبت کرده باشد امکان ادامه ثبت نام داده نخواهد شد.** لذا خواهشمند در صورتی که پس از تکمیل این فرم، اطلاعات هویتی شما مورد تایید قرار نمی *گ*یرد، به موارد زیر توجه فرمایید:

- نام و نام خانوادگی و نام پدر می بایست عیناً مطابق با آنچه در شناسنامه یا
  کارت ملی درج شده، وارد شود.
- چنانچه اسم فامیل شما دارای پسوند می باشد حتماً می بایست آن را وارد نمایید.
- به پیوسته یا جدا بودن اسامی دو بخشی توجه فرمایید. به عنوان مثال در صورتی که اسم شما در شناسنامه یا کارت ملی به صورت "علیرضا" نوشته شده از نوشتن آن به صورت "علی رضا" خودداری فرمایید.

| یی اجتماعمحور | طرح اشتغالزا | ثبت نام ه |
|---------------|--------------|-----------|
|---------------|--------------|-----------|

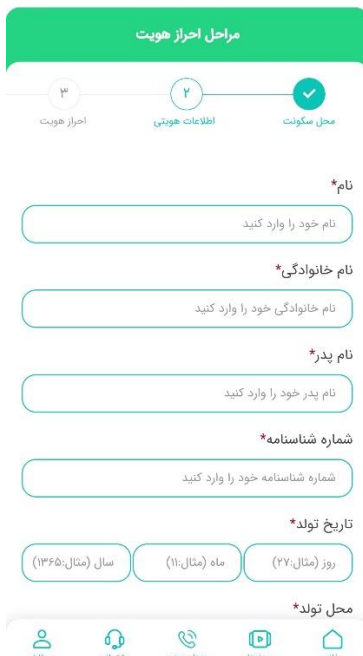

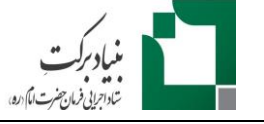

در صورتی که در نام یا نام خانوادگی شما از حرف "همزه (ء)" استفاده شده، بجای آن از حرف "ی" استفاده نکنید. به عنوان مثال اگر نام خانوادگی شما در شناسنامه یا کارت ملی به صورت "رضائی" نوشته شده است از نوشتن آن به صورت "رضایی" خودداری فرمایید.

\*در صورت عدم تایید اطلاعات توسط سیستم، **هر فرد تنها ۴ بار این امکان را خواهد داشت** تا اطلاعات خود را تصحیح نماید. بعد از ۴ بار، سیستم ثبت احوال، اطلاعات شما را بررسی نخواهد کرد. لذا در صورتی که پس از ۴ بار تلاش، موفق به اخذ تایید نشدید، در روز بعدی مجدد تلاش فرمایید.

# ۹- ثبت اطلاعات هویتی همسر:

در صورتی که در فرم قبلی، گزینه متاهل را انتخاب کرده باشید و همسر شما، تبعه خارجی نباشد، می بایست **نام و نام خانوادگی و کد ملی همسر** خود را نیز وارد نمایید. **\*اطلاعات همسر متقاضی نیز از سیستم ثبت احوال استعلام خواهد** شد لذا مواردی که در بند ۱۰ (بند قبل) ذکر شد در اینجا نیز می بایست مورد توجه قرار گیرد.

| 🔇 ثبت نام طرح اشتغالزایی اجتماع محور            |
|-------------------------------------------------|
| شغل فعلى*                                       |
| ( •                                             |
| وضعيت تاهل*                                     |
| متاهل                                           |
| آیا همسر شما دارای تابعیت خارجی است؟            |
| 🗌 بله 🔽 خیر                                     |
| نام همسر*                                       |
| نام همسر                                        |
| نام خانوادگی همسر خود را وارد کنید*             |
| نام خانوادگی همسر                               |
| کد ملی همسر خود را وارد کنید(مثال: ۱۱۱۳۶۴۷۸۹۶)* |
| کد ملی همسر را وارد کنید                        |
| مرحله قبل تایید و ادامه                         |
|                                                 |

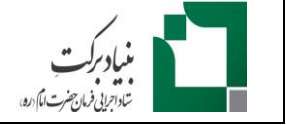

راهنمای ثبت نام در قسمت اجتماع محور اپلیکیشن مفحه 7 از 10

يروقايل

ويدنوها صداي مردم پشتيباني

لين خانه

# ۱۰- ثبت اطلاعات خانواده و تحصیلات:

| 📏 ثبت نام طرح اشتغال زایی اجتماع محور                                                                                                    | در فرم بعدی، می بایست <b>اطلاعات خانواده و تحصیلات</b> خود را ثبت نمایید.                       |
|----------------------------------------------------------------------------------------------------|-------------------------------------------------------------------------------------------------|
| اطلاعات تکمیلی ثبت نام                                                                                                    |                                                                                                 |
| ر ج مع المان مراست مراست مراست مراست مراست                                                                                                    |                                                                                                 |
| سرپرست خانوار هستید؟*<br>بله خیر                                                                                                    |                                                                                                 |
| ایا متقاضی برای اشتغال به روستای زادگاه خود میخواهد<br>بازگردد؟*<br>بله خیر                                                                                                    |                                                                                                 |
| آیا در خانواده شما شخصی دارای پیشینه کیفری(زندانی)<br>میباشد؟*<br>بله خیر                                                                                                    |                                                                                                 |
| خانواده دارای کودک بازمانده از تحصیل می باشد؟*<br>📃 بله 📄 خیر                                                                                                    |                                                                                                 |
| آیا در خانواده عضوی دارای معلولیت می باشد؟*                                                                                                    |                                                                                                 |
| که ویلوها سال بردم پشتیانی براهان                                                                                                    |                                                                                                 |
|                                                                                                    | ۱۰ - ببت اطلاعات در آمدی:                                                                       |
| ( ثبت نام طرح اشتغالزایی اجتماعمحور                                                                                                    | ۲۰-ببت اطلاعات در آمدی:<br>در فرم شماره ۵، می بایست <b>اطلاعات در آمدی</b> خود را ثبت نمایید.   |
| ( ثبت نام طرح اشتغالزایی اجتماع محور<br>اطلاعات تکمیلی ثبت نام<br>( ) ( ) ( ) ( ) ( ) ( ) ( ) ( ) ( ) ( )                                                                                                    | ۲۰ - ببت اطلاعات در آمدی:<br>در فرم شماره ۵، می بایست <b>اطلاعات در آمدی</b> خود را ثبت نمایید. |
| ( ثبت نام طرح اشتغالزایی اجتماع محور<br>اطلاعات تکمیلی ثبت نام<br>( فانواده و تعمیلات اطلاعات درآمدی جزیبات درخواست<br>عانواده و تعمیلات اطلاعات درآمدی جزیبات درخواست                                                                                                    | ۲۰-ببت اطلاعات در آمدی:<br>در فرم شماره ۵، می بایست <b>اطلاعات در آمدی</b> خود را ثبت نمایید.   |
| ( ثبت نام طرح اشتغالرزایی اجتماع محور<br>اطلاعات تکمیلی ثبت نام<br>عانواده و تعمیلات اطلاعات درآمدی جزییات درخواست<br>میزان زمین کشاورزی شما چند هکتار است؟*<br>مساحت زمین کشاورزی را وارد کنید(متال: ۲)                                                                                                    | ۲۱-ببت اطلاعات در آمدی:<br>در فرم شماره ۵، می بایست <b>اطلاعات در آمدی</b> خود را ثبت نمایید.   |
| ( ثبت نام طرح اشتغالزایی اجتماعَمحور<br>اطلاعات تکمیلی ثبت نام<br>اطلاعات تکمیلی ثبت نام<br>میزان زمین کشاورزی شما چند هکتار است؟*<br>مساحت زمین کشاورزی را وارد کنید(متال: ۲)                                                                                                    | ۲۱-ببت اطلاعات در آمدی:<br>در فرم شماره ۵، می بایست <b>اطلاعات در آمدی</b> خود را ثبت نمایید.   |
| ۲ ثبت نام طرح اشتغالزایی اجتماعمحور<br>اطلاعات تکمیلی ثبت نام<br>عاواده و تعمیلات<br>اطلاعات درآمدی<br>عزان زمین کشاورزی شما چند هکتار است؟*<br>مساحت زمین کشاورزی را وارد کنید(مثال: ۲)<br>بند هکتار زمین کشاورزی آبی دارید؟*                                                                                                    | ۲۱-ببت اطلاعات در آمدی:<br>در فرم شماره ۵، می بایست <b>اطلاعات در آمدی</b> خود را ثبت نمایید.   |
| ( ثبت نام طرح اشتغالزایی اجتماعمحور<br>اطلاعات تکمیلی ثبت نام<br>( مین کشاورزی شما چند هکتار است؟*<br>مساحت زمین کشاورزی آبی دارید؟*<br>مساحت زمین کشاورزی آبی دارید؟*                                                                                                    | ۲۱-ببت اطلاعات درآمدی:<br>در فرم شماره ۵، می بایست <b>اطلاعات در آمدی</b> خود را ثبت نمایید.    |
| ۲ ثبت نام طرح اشتغالزایی اجتماعمحور<br>اطلاعات تکمیلی ثبت نام<br>میزان زمین کشاورزی شما چند هکتار است؟*<br>مساحت زمین کشاورزی را وارد کنید(متال: ۲)<br>مساحت زمین کشاورزی آبی دارید؟*<br>مساحت زمین کشاورزی آبی را وارد کنید(متال: ۲)<br>بند هکتار زمین کشاورزی دیم دارید؟*                                                                                                    | ۲۱-ببت اطلاعات در آمدی:<br>در فرم شماره ۵، می بایست اطلاعات در آمدی خود را ثبت نمایید.          |
| ( ثبت نام طرح اشتغالزایی اجتماعمحور<br>اطلاعات تکمیلی ثبت نام<br>حانواده و تحمیلات<br>عنواده و تحمیلات<br>مساحت زمین کشاورزی شما چند هکتار است؟*<br>مساحت زمین کشاورزی آبی دارید؟*<br>مساحت زمین کشاورزی آبی را وارد کنید(متال: ۲)<br>بند هکتار زمین کشاورزی دیم را وارد کنید(متال: ۲)<br>مساحت زمین کشاورزی دیم را وارد کنید(متال: ۲)<br>مساحت زمین کشاورزی دیم را وارد کنید(متال: ۲)                                                                                                    | ۲۱-ببت اطلاعات درآمدی:<br>در فرم شماره ۵، می بایست <b>اطلاعات در آمدی</b> خود را ثبت نمایید.    |
| ۲ ثبت نام طرح اشتغالزایی اجتماعًمحور<br>اطلاعات تکمیلی ثبت نام<br>اطلاعات تکمیلی ثبت نام<br>میزان زمین کشاورزی شما چند هکتار است؟*<br>مساحت زمین کشاورزی را وارد کنید(مثال: ۲)<br>مساحت زمین کشاورزی آبی دارید؟*<br>مساحت زمین کشاورزی ایم دارید؟*<br>مساحت زمین کشاورزی دیم دارید؟*<br>مساحت زمین کشاورزی دیم دارید؟*<br>مساحت زمین کشاورزی دیم دارید؟*<br>مساحت زمین کشاورزی دیم دارید؟*                                                                                                    | ۲۱-ببت اطلاعات در آمدی<br>در فرم شماره ۵، می بایست <b>اطلاعات در آمدی</b> خود را ثبت نمایید.    |
| ( ثبت نام طرح اشتغالزایی اجتماعَمحور<br>اطلاعات تکمیلی ثبت نام<br>عانواده و تحمیلات<br>عانواده و تحمیلات<br>عانواده و تحمیلات<br>عماحت زمین کشاورزی شما چند هکتار است؟*<br>مساحت زمین کشاورزی آبی دارید؟*<br>مساحت زمین کشاورزی آبی دارید؟*<br>مساحت زمین کشاورزی دیم دارید؟*<br>مساحت زمین کشاورزی دیم دا وارد کنید(متال: ۲)<br>مساحت زمین کشاورزی دیم دا وارد کنید(متال: ۲)<br>مساحت زمین کشاورزی دیم را وارد کنید(متال: ۲)<br>مساحت زمین کشاورزی دیم را وارد کنید(متال: ۲)<br>مساحت زمین کشاورزی دیم را وارد کنید(متال: ۲)<br>مساحت زمین کشاورزی دیم را وارد کنید(متال: ۲)<br>مساحت زمین کشاورزی دیم را وارد کنید(متال: ۲)<br>مساحت زمین کشاورزی دیم را وارد کنید(متال: ۲)<br>مساحت زمین کشاورزی دیم را وارد کنید(متال: ۲)                                                                                                    | ۲۱-ببت اطلاعات در آمدی<br>در فرم شماره ۵، می بایست <b>اطلاعات در آمدی</b> خود را ثبت نمایید.    |
| ( ثبت نام طرح اشتغالزایی اجتماعمحور<br>اطلاعات تکمیلی ثبت نام<br>اطلاعات تکمیلی ثبت نام<br>میزان زمین کشاورزی شما چند هکتار است؟*<br>مساحت زمین کشاورزی را وارد کنید(متال: ۲)<br>مساحت زمین کشاورزی آبی را وارد کنید(متال: ۲)<br>مساحت زمین کشاورزی دیم دارید؟*<br>مساحت زمین کشاورزی دیم را وارد کنید(متال: ۲)<br>مساحت زمین کشاورزی دیم را وارد کنید(متال: ۲) | ۲۱ - ببت اطلاعات در آمدی:<br>در فرم شماره ۵، می بایست <b>اطلاعات در آمدی</b> خود را ثبت نمایید. |

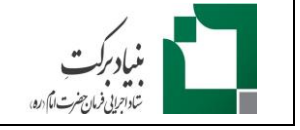

# ۱۲-ثبت جزئيات مربوط به درخواست:

| ک ثبت نام طرح اشتغالزایی اجتماع محور 🔪                                                                                                    | در فرم بعدی جزئیات درخواست خود را مشخص نمایید. یعنی بفرمایید تسهیلات |
|----------------------------------------------------------------------------------------------------|----------------------------------------------------------------------|
| اطلاعات تكميلى ثبت نام                                                                                                    |                                                                      |
| فانواده و تحصیلات اطلاعات درامدی جزییات درخواست                                                                                                    | را برای فعالیت در چه <b>رسته شغل</b> ی و تأمین چه مواردی             |
|                                                                                                    | نیا: دارید.                                                          |
| متقاضی به فعالیت در چه رسته شغلی هستید؟*                                                                                                    |                                                                      |
| انتخاب رسته شغلى مورد تقاضا                                                                                                    |                                                                      |
| به چه خدماتی جهت ایجاد کسب و کار نیاز دارید؟*                                                                                                    |                                                                      |
| 📃 ایدہ جهت ایجاد کسب و کار                                                                                                    |                                                                      |
| 📃 آموزش و مهارت افزایی                                                                                                    |                                                                      |
| 📃 منابع مالی                                                                                                    |                                                                      |
| 📃 ایجاد بازار فروش                                                                                                    |                                                                      |
| چه امکاناتی جهت راه اندازی شغل، در اختیار دارید؟*                                                                                                    |                                                                      |
| 📃 زمین خالی                                                                                                    |                                                                      |
| 📃 مکان یا جایگاه ساخته شده مناسب                                                                                                    |                                                                      |
| برخی از نهاده ها یا تجهیزات<br>ک برخی از نهاده ها یا تجهیزات<br>ک برخی از نهاده ها یا تجهیزات<br>ک برخی از نهاده ها یا تجهیزات<br>ک برخی از نهاده ها یا تجهیزات<br>ک برخی از نهاده ها یا تجهیزات |                                                                      |
|                                                                                                    | ۱۱-ثبت اطلاعات اعتباری:                                              |
| ک ثبت نام طرح اشتغال;ایی اجتماعمحور                                                                                                    |                                                                      |

در فرم بعدی، می بایست اعلام بفرمایید که قسط بانکی یا چک **بر گشتی** دارید یا خیر.

| ŕ                   | للاعات تکمیلی ثبت نا      | PI                            |
|---------------------|---------------------------|-------------------------------|
| ۹<br>تاييد تعهدنامه | ابارگذاری مدارک           | بالاعات اعتباری               |
| می کنید؟*           | بانکی قسط پرداخت .<br>خیر | آیا در حال حاضر به<br>💽 بله 💽 |
|                     | ق می باشید؟*<br>خیر       | آیا دارای قسط معو<br>بله      |
|                     | تی می باشید؟*<br>خیر      | آیا دارای چک برگش<br>📃 بله 📃  |
| و ادامه             | تاييد ،                   | مرحله قبل                     |
| ° 0                 | 89                        |                               |

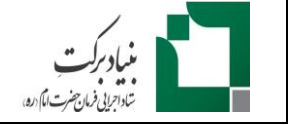

راهنمای ثبت نام در قسمت اجتماع محور ایلیکیشن

صفحه 9 از 10

## ۱٤-بارگذاری مدارک:

در نهایت، در فرم آخر قصویر مدارک خود را بارگذاری نمایید.

\*فرمت قابل قبول برای تصاویر، JPG ،JPEG یا PDF می باشد. \*حداکثر حجم قابل قبول برای فایل ها، 5MG می باشد.

| اطلاعات تکمیلی ثبت نام                                                            |
|-----------------------------------------------------------------------------------|
| م اللاعات اعتباری بارگذاری مدارک تایید تعهدنامه                                   |
| تصویر پرسنلی*                                                                     |
| بارگذاری تصویر پرستلی<br>فرمت فایل JPEG, JPG / حداکثر ۵ مگایایت                   |
| بارگذاری کلیه صفحات شناسنامه*                                                     |
| ( ج صفحات ۱ و ۲ ) ( ج صفحات ۳ و ۴                                                 |
| ج صفحات ۵ و ۶ ) ( ج صفحات ۷ و ۸ )<br>فرمت فایل PEG, JPG یا PDF / حداکثر ۵ مگایایت |
| بارگذاری تصویر کارت ملی*                                                          |

🔿 تصویر روی کارت ملی 🤇 🎧 تصویر پشت کارت ملی 🤇

C

0

 $\bigcirc$ 

## ۱۰-تایید تعهدنامه:

در نهایت، متقاضی می بایست فرم تعهدنامه را مطالعه و تایید نموده و گزینه "تایید و ثبت نهایی" را انتخاب کند.

\*در صورت عدم تایید تعهدنامه و انتخاب گزینه "ت**ایید و ثبت نهایی**"، ثبت نام متقاضی کامل نشده و اطلاعات وی بررسی نخواهد شد.

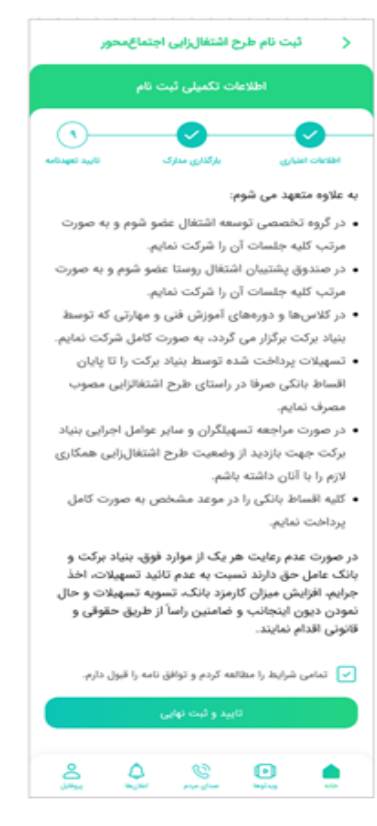

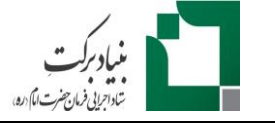

پس از اتمام ثبت نام، پیغام زیر برای متقاضی نمایش داده می شود. توجه فرمایید که مشاهده این پیغام به منزله موفقیت آمیز بودن ثبت نام است و در صورت عدم مشاهده آن، ثبت نام شما کامل نشده است.

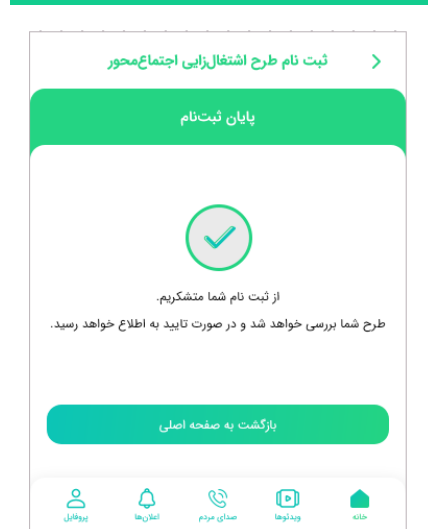